# **GUIDA PER IL RESET PASSWORD SELF-SERVICE**

Nel caso non venga ricordata la password di accesso è possibile eseguire in modo autonomo la richiesta di reset cliccando su "<u>Ho dimenticato la password</u>"

| Microsoft                     |        |
|-------------------------------|--------|
| marco@issgmca.onmicrosoft.cor | n      |
| Immettere la passwo           | ord    |
|                               |        |
| Ho dimenticato la password    |        |
| Accedi con un altro account   |        |
|                               | Accedi |
|                               |        |

Inserire il codice che viene riportato, non è case sensitive quindi non tiene conto di maiuscolo/minuscolo

# Microsoft

# Tornare all'account

## Identificarsi

Per recuperare l'account, immettere l'ID utente e i caratteri dell'immagine o dell'audio seguente.

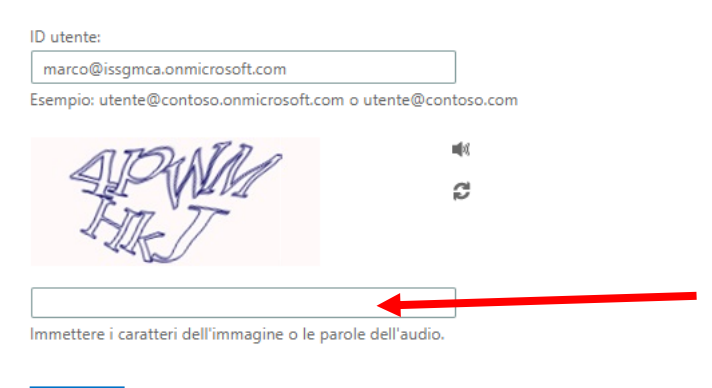

Avanti Annulla

# Nella schermata successiva chiede di inserire il numero di telefono o l'indirizzo email che era stato precedentemente impostato per il recupero password

#### Microsoft

# Tornare all'account

| passaggio di verifica 1 > sce                                  | gliere una nuova password                                                                                                    |  |  |
|----------------------------------------------------------------|----------------------------------------------------------------------------------------------------|--|--|
| Scegliere il metodo di contatto da utilizzare per la verifica: |                                                                                                    |  |  |
| Invia SMS sul telefono cellulare                               | Per proteggere l'account, è necessario immettere il numero di telefono cellulare<br>completo (************************************ |  |  |
| ○ Chiama telefono cellulare                                    | tramite SMS per reimpostare la password. 0000000 Invia SMS                                                                         |  |  |
|                                                                |                                                                                                    |  |  |
| Annulla                                                        |                                                                                                    |  |  |

## Inserire quindi il codice ricevuto

#### Microsoft

Annulla

### Tornare all'account

passaggio di verifica 1 > scegliere una nuova password

| Scegliere il metodo di contatto da utilizzare per la verifica: |                                                                         |  |  |
|----------------------------------------------------------------|-------------------------------------------------------------------------|--|--|
| Invia SMS sul telefono cellulare                               | È stato inviato un SMS con il codice di verifica al telefono cellulare. |  |  |
| ○ Chiama telefono cellulare                                    | 826025                                                                  |  |  |
|                                                                | Avanti                                                                  |  |  |
|                                                                |                                                                         |  |  |
|                                                                |                                                                         |  |  |

Impostare quindi una nuova password che dovrà essere complessa, contenente quindi almeno:

1 carattere maiuscolo

- 1 carattere minuscolo
- 1 numero
- 1 carattere speciale

### Almeno 8 caratteri in totale

Microsoft

| Tornare all'account                                                       |  |
|---------------------------------------------------------------------------|--|
| passaggio di verifica 1<br>$\checkmark$ ><br>scegliere una nuova password |  |
| * Immissione nuova password:                                              |  |
| complessa                                                                 |  |
| * Conferma nuova password:                                                |  |
| Fine Annulla                                                              |  |
|                                                                           |  |
| Fatto                                                                     |  |
|                                                                           |  |
| Microsoft                                                                 |  |
|                                                                           |  |
| Tornare all'account                                                       |  |

🕑 La password è stata reimpostata

Per accedere con la nuova password, fare clic qui.

### Cliccando dove indicato si ritorna alla normale pagina di login

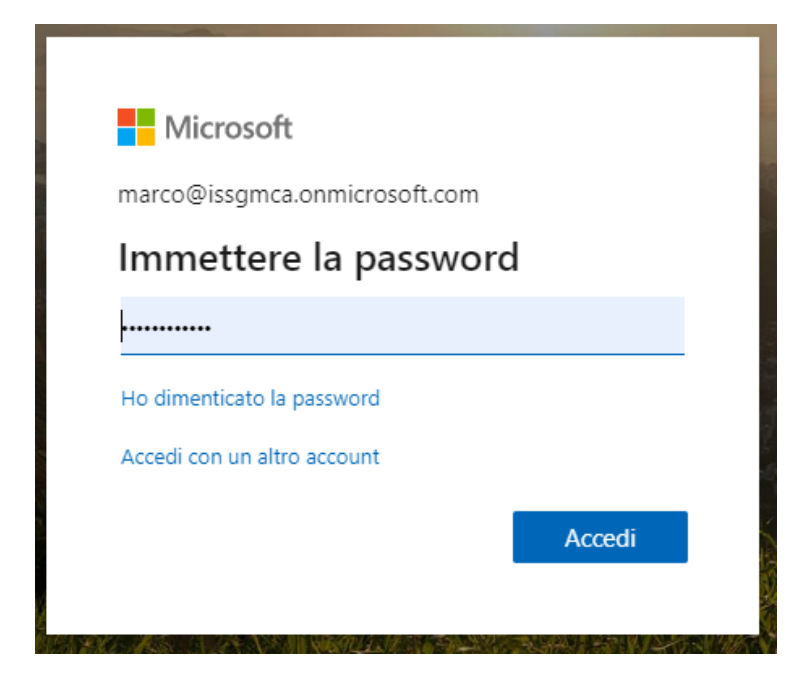